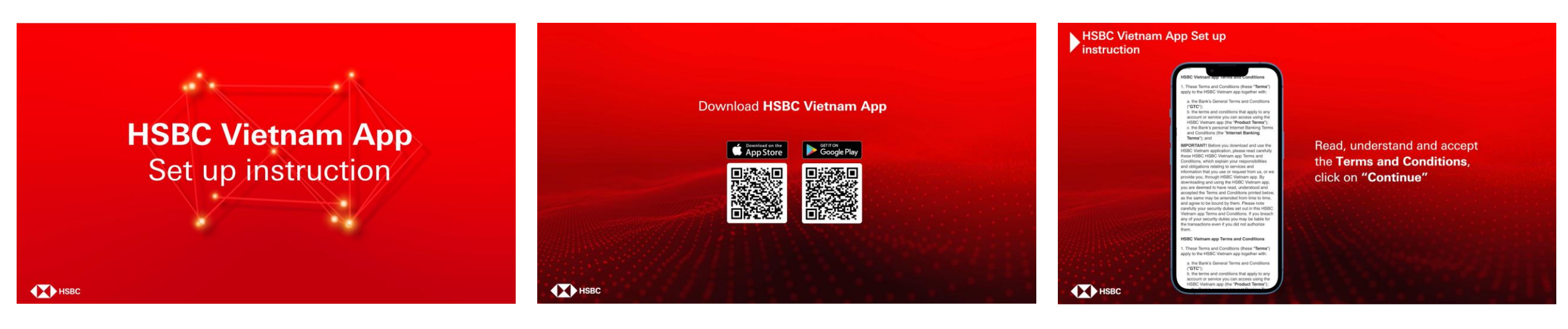

HSBC Vietnam App Set up instruction

Download HSBC Vietnam App

Read, understand and accept the **Terms and Conditions**, click on **"Continue"** 

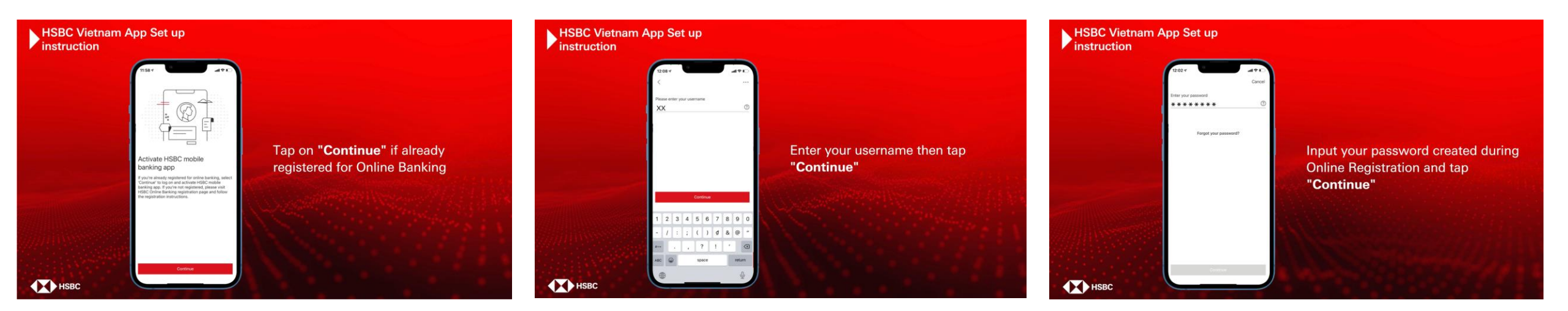

Tap on "Continue" if already registered for Online Banking

Enter your username then tap "Continue"

Input your password created during Online Registration and tap **"Continue"** 

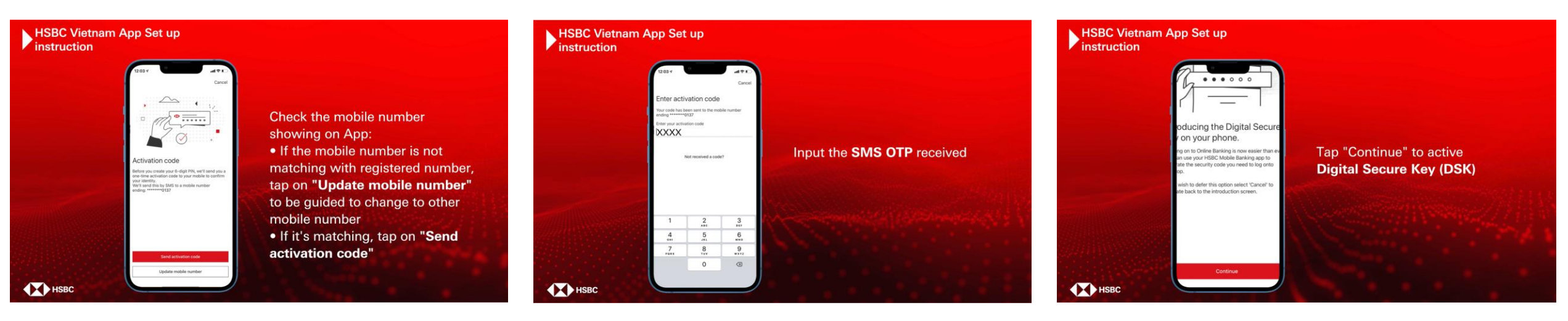

Check the mobile number showing on App:

 If the mobile number is not matching with registered number, tap on "Update mobile number" to be guided to change to other mobile number

Input the SMS OTP received

Tap "Continue" to active Digital Secure Key (DSK)

• If it's matching, tap on "Send activation code"

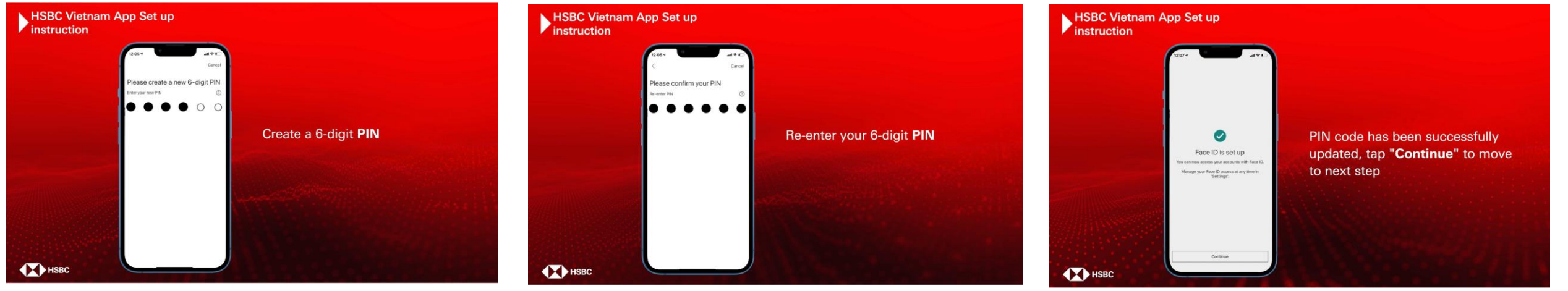

Create a 6-digit **PIN** 

Re-enter your 6-digit PIN

PIN code has been successfully updated, tap **"Continue"** to move to next step

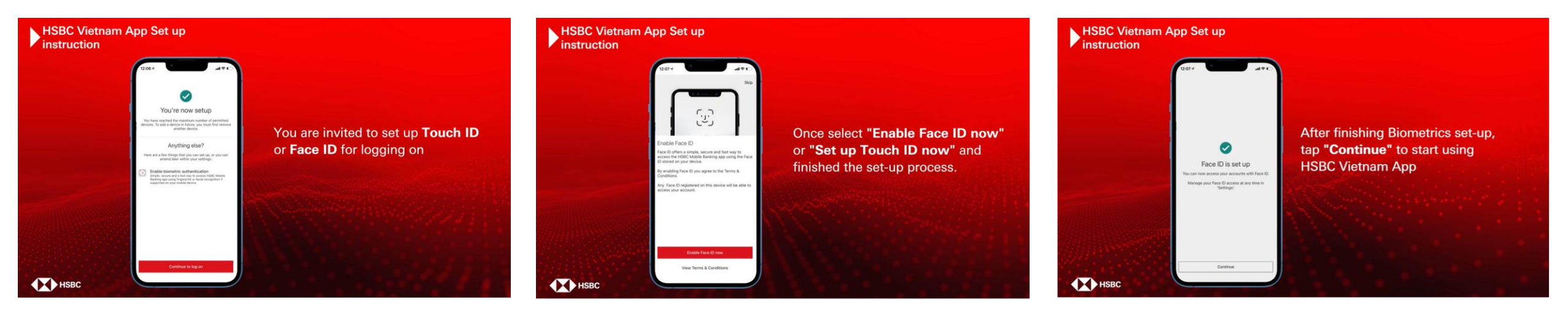

You are invited to set up **Touch ID** or **Face ID** for logging on

Once select **"Enable Face ID now"** or **"Set up Touch ID now"** and finished the set up process

After finishing Biometrics set-up, tap **"Continue"** to start using HSBC Vietnam App

Select Manage Devices

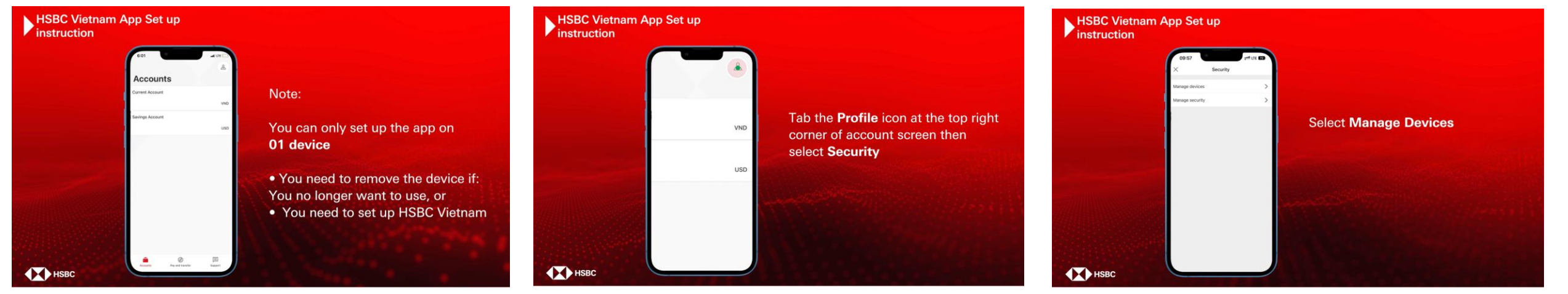

Note:

You can only set up the app on **01 device** 

- You need to improve the device if: You no longer want to use, or
- You need to set up HSBC Vietnam

PUBLIC

select Security

Tab the **Profile** icon at the top right corner of account screen then

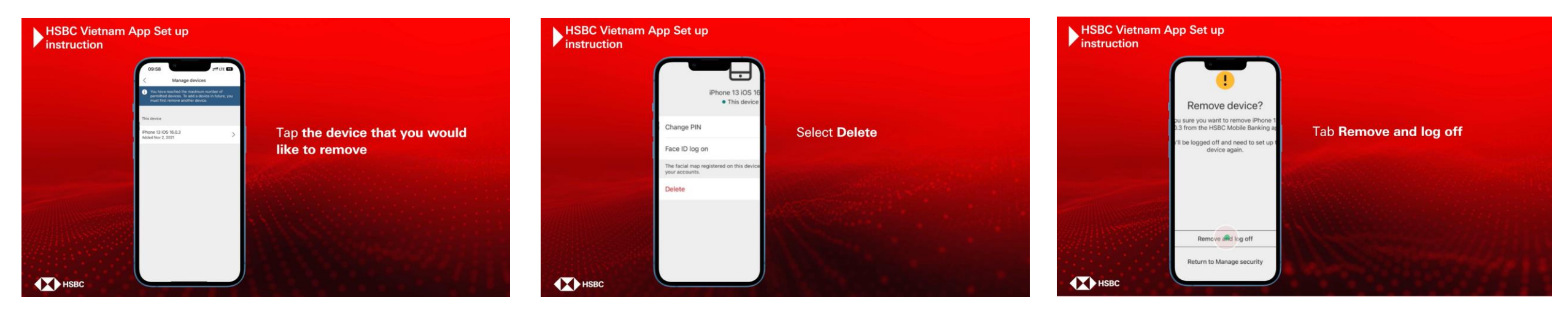

Tap the device that you would like to remove

Select Delete

Tab Remove and log off

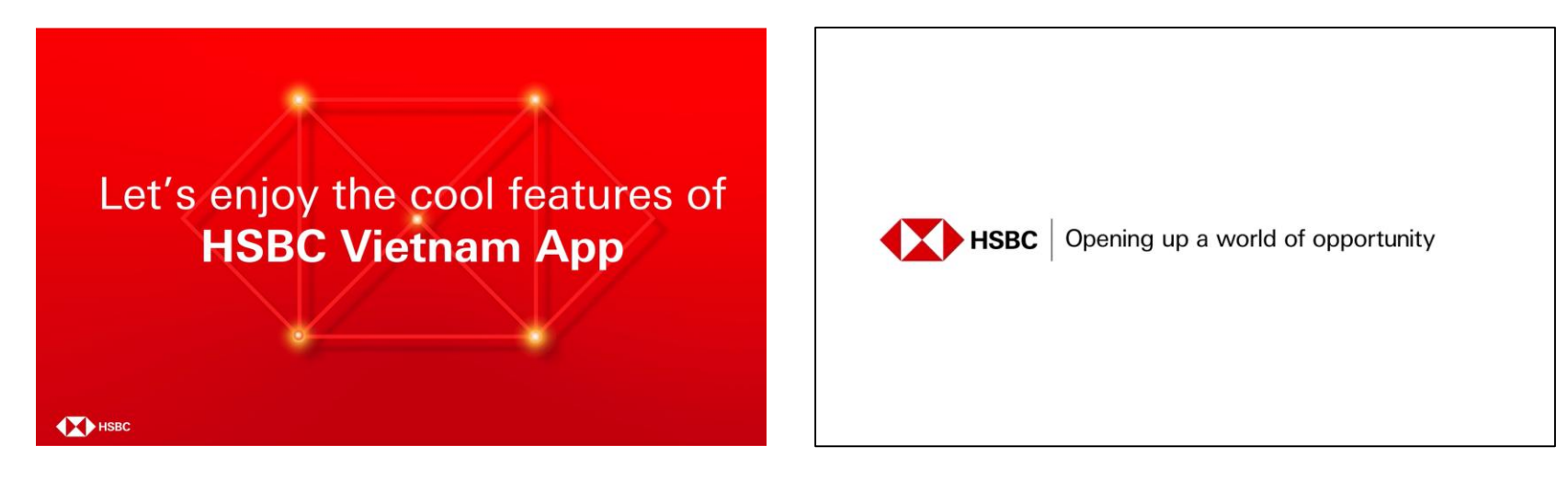

Let's enjoy the cool features of HSBC Vietnam App

HSBC Opening up a world of opportunity